## Audi of America, Inc.

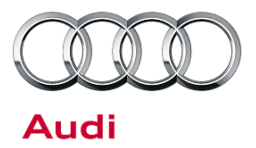

#### Date: November 21, 2016

To: Audi Dealer Principal, Service Manager, and Parts Manager

From: Audi Customer Protection

Subject: Upcoming Update 45E3 Software Update Package 2017 Audi A4

Dear Audi Dealer Principal, Service Manager, Parts Manager, General Manager:

This communication is to inform you of upcoming Update 45E3.

#### What vehicles are affected?

There are 15,843 Audi vehicles affected in the U.S. by this Update.

Of the affected vehicles, the following are in dealer inventory: New Vehicle Inventory: 1,500 CPO Inventory: 230

#### What is the issue?

On certain Audi A4 vehicles manufactured within a specific period, a software update package for the ESP control unit and instrument cluster has been prepared.

#### What does the repair procedure involve?

Update the ESP and/or instrument cluster with the latest software using SVM.

#### When will the Update be available?

This Update will be visible in Elsa and ServiceNet on or about November 22, 2016.

Please refer to the Elsa campaign/action screen for confirmation of whether the Update applies to each specific vehicle. Additionally, this Update is posted on Elsa and ServiceNet for additional information and complete repair instructions.

Consistent with general Audi corporate policy governing Updates, Audi is not notifying consumers. (Updates differ from recalls and service actions; consumers are notified in writing of recalls and service actions.) Each vehicle should be completed when it is in to the dealer for maintenance or any other service visit. Dealer stock vehicles **cannot**, **however**, **be delivered** to consumers until the Update is completed.

To identify any vehicles in your inventory that are affected by this Update, please run the "New and CPO Inventory Open Campaign/Action Listing" report from the OMD Web system.

Dealers must ensure that every affected vehicle gets the update <u>before delivery to</u> <u>consumers</u>. Your effort is integral in reaching the highest quality expectations of Audi customers.

Thank you for your cooperation and assistance in this important matter.

Audi of America, Inc. 3800 Hamlin Road Auburn Hills, MI 48326 +1 248 754 5000 www.audiusa.com

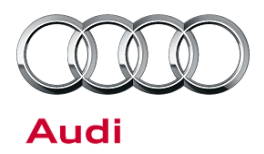

### 45E3 UPDATE – Software Update Package (NVLW)

November 22, 2016

| Model(s) | Year | VIN Range                          | Vehicle-Specific Equipment |
|----------|------|------------------------------------|----------------------------|
| Audi A4  | 2017 | See Campaign/Action screen in Elsa | None                       |

# Condition

This Update has been proactively released to prevent the following condition from occurring in the vehicle:

On certain Audi A4 vehicles manufactured within a specific period, a software update package for the ESP control unit and instrument cluster has been prepared.

This Update is in effect until removed.

Vehicle must meet all of the following criteria:

- Procedure is valid only for vehicles that show the **45E3** code in the Elsa Campaign/Action Information screen on the day of repair.
- Vehicle must be within the New Vehicle Limited Warranty.
- Procedure must be performed within the allotted time frame stated in this Technical Service Bulletin.
- Procedure must be performed on applicable vehicles in dealer inventory prior to sale.

## **Technical Background**

On certain Audi A4 vehicles manufactured within a specific period, a software update package for the ESP control unit and instrument cluster has been prepared.

© 2016 Audi of America, Inc.

All rights reserved. Information contained in this document is based on the latest information available at the time of printing and is subject to the copyright and other intellectual property rights of Audi of America, Inc., its affiliated companies and its licensors. All rights are reserved to make changes at any time without notice. No part of this document may be reproduced, stored in a retrieval system, or transmitted in any form or by any means, electronic, mechanical, photocopying, recording, or otherwise, nor may these materials be modified or reposted to other sites, without the prior expressed written permission of the publisher.

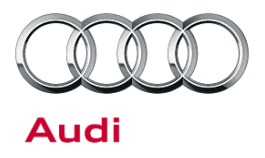

## Service

### **SVM Update Instructions**

1. Place the vehicle key on the key symbol in the center console storage compartment and keep it there during the entire update process.

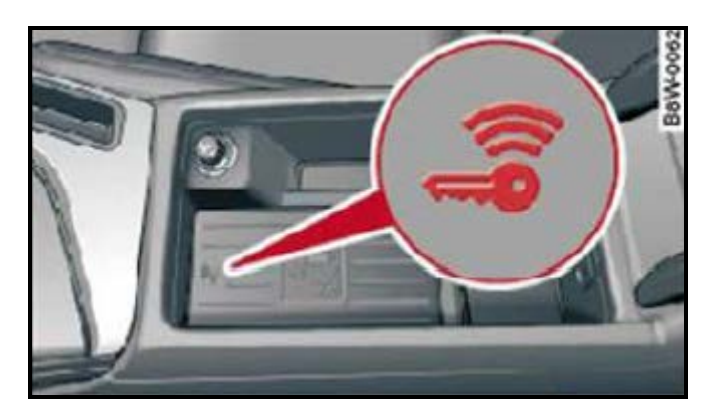

- 2. Follow all instructions in TSB 2011732: 00 Software Version Management (SVM), operating instructions.
- 3. Attach an appropriate battery charger to the vehicle.
- 4. Attach the scan tool to the vehicle using an USB cable.
- 5. Confirm that the scan tool is communicating with the diagnostic head by USB <Green Arrow>. If the Bluetooth symbol is shown <Red Arrow> then disconnect the diagnostic head from the vehicle and then reattach the USB cable to the diagnostic head and then reattach to the vehicle.

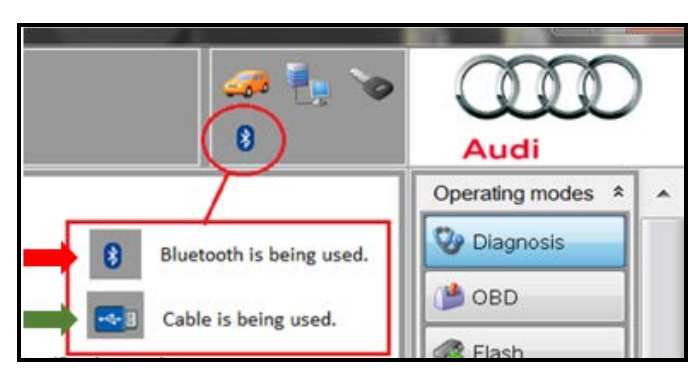

6. Using Flashing, perform the update using the SVM action code, **45E3A300**.

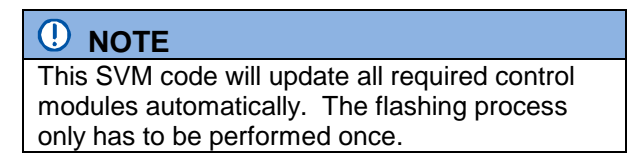

7. After the Flashing test plan has completed upload log online.

### Page 2 of 6

<sup>© 2016</sup> Audi of America, Inc. All rights reserved. Information contained in this document is based on the latest information available at the time of printing and is subject to the copyright and other intellectual property rights of Audi of America, Inc., its affiliated companies and its licensors. All rights are reserved to make changes at any time without notice. No part of this document may be reproduced, stored in a retrieval system, or transmitted in any form or by any means, electronic, mechanical, photocopying, recording, or otherwise, nor may these materials be modified or reposted to other sites, without the prior expressed written permission of the publisher.

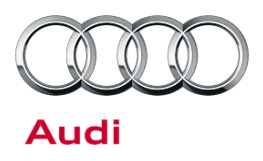

#### Criteria 01 – ESP Control Unit

The following work must be performed after the software update for the ESP control unit.

- 1. Check tire pressures and adjust if necessary.
- 2. Switch ignition off and on again.
- 3. Store tire pressure in MMI.

© 2016 Audi of America, Inc.

Page 3 of 6

All rights reserved. Information contained in this document is based on the latest information available at the time of printing and is subject to the copyright and other intellectual property rights of Audi of America, Inc., its affiliated companies and its licensors. All rights are reserved to make changes at any time without notice. No part of this document may be reproduced, stored in a retrieval system, or transmitted in any form or by any means, electronic, mechanical, photocopying, recording, or otherwise, nor may these materials be modified or reposted to other sites, without the prior expressed written permission of the publisher.

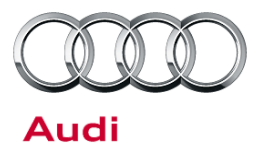

## Warranty

### **Claim Entry Instructions**

After campaign has been completed, enter claim as soon as possible to help prevent work from being duplicated elsewhere. Attach the Elsa screen print showing action <u>open on the day of repair</u> to the repair order.

If customer refused campaign work or vehicle is out of the specified warranty parameter for this Update:

- ✓ U.S. dealers: Submit the request through Audi Warranty Online under the Campaigns/Update option.
- ✓ Canada dealers: Fax repair order to Warranty at (905) 428-4811.

| Service Number                                                                                            | 45E3                                                                             |  |  |  |  |
|----------------------------------------------------------------------------------------------------|----------------------------------------------------------------------------------|--|--|--|--|
| Damage Code                                                                                               | 0099                                                                             |  |  |  |  |
| Parts Vendor Code                                                                                         | 002                                                                              |  |  |  |  |
| Claim Type                                                                                                | Sold vehicle: 7 10                                                               |  |  |  |  |
|                                                                                                    | Unsold vehicle: 7 90                                                             |  |  |  |  |
| Causal Indicator                                                                                          | ark Labor as causal part                                                         |  |  |  |  |
| Vehicles may have more than one criteria. Complete and claim all applicable criteria on <u>one</u> claim. |                                                                                  |  |  |  |  |
| Vehicle Wash/Loaner                                                                                       | Do not claim wash/loaner under this action                                       |  |  |  |  |
| Criteria I.D.                                                                                             | 01 or 02 (Claim only once)                                                       |  |  |  |  |
|                                                                                                    | Connect battery charger.                                                         |  |  |  |  |
|                                                                                                    | Labor operation: 2706 8950 10 T.U.                                               |  |  |  |  |
| AND                                                                                                    |                                                                                  |  |  |  |  |
| Criteria I.D.                                                                                             | 01                                                                               |  |  |  |  |
|                                                                                                    | Connect vehicle diagnostic tester, perform software update for ESP control unit. |  |  |  |  |
|                                                                                                    | Labor operation: 4562 2599 Time state on diagnostic                              |  |  |  |  |
|                                                                                                    | protocol (max 45TU)                                                              |  |  |  |  |
|                                                                                                    | -and-                                                                            |  |  |  |  |
|                                                                                                    | Check tire pressures and store in MMI.                                           |  |  |  |  |
|                                                                                                    | Labor operation: 4440 0699 6 TU                                                  |  |  |  |  |
| AND/OR                                                                                                    |                                                                                  |  |  |  |  |

## Continue to next page

© 2016 Audi of America, Inc.

Page 4 of 6

All rights reserved. Information contained in this document is based on the latest information available at the time of printing and is subject to the copyright and other intellectual property rights of Audi of America, Inc., its affiliated companies and its licensors. All rights are reserved to make changes at any time without notice. No part of this document may be reproduced, stored in a retrieval system, or transmitted in any form or by any means, electronic, mechanical, photocopying, recording, or otherwise, nor may these materials be modified or reposted to other sites, without the prior expressed written permission of the publisher.

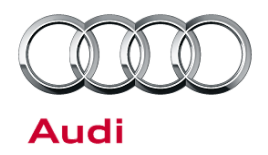

| Criteria I.D. | 02                                                                                 |                                              |
|---------------|------------------------------------------------------------------------------------|----------------------------------------------|
|               | Connect vehicle diagnostic tester, perform software update for instrument cluster. |                                              |
|               | (PR number 9S7) Labor operation: 9025 2599                                         | Time state on diagnostic protocol (max 75TU) |
|               | -OR-                                                                               |                                              |
|               | (PR number 9S5) Labor operation: 9025 2699                                         | Time state on diagnostic protocol (max 45TU) |

Page 5 of 6

© 2016 Audi of America, Inc. All rights reserved. Information contained in this document is based on the latest information available at the time of printing and is subject to the copyright and other intellectual property rights of Audi of America, Inc., its affiliated companies and its licensors. All rights are reserved to make changes at any time without notice. No part of this document may be reproduced, stored in a retrieval system, or transmitted in any form or by any means, electronic, mechanical, photocopying, recording, or otherwise, nor may these materials be modified or reposted to other sites, without the prior expressed written permission of the publisher.

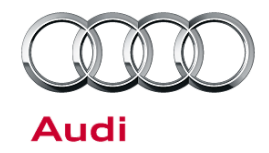

| Additional Actions                   | Some of the affected vehicles may be involved in additional Actions.<br>Please check your Elsa Campaign/Action Information screen so that any<br>additional required work can be done simultaneously.                                                                    |
|--------------------------------------|----------------------------------------------------------------------------------------------------|
| Verifying Vehicle<br>Eligibility     | To verify vehicle eligibility for this Update, <i>always</i> check the Elsa Campaign/Action Information screen. The Elsa system is the <i>only</i> binding inquiry and verification system; other systems are not valid and <i>may result in non-payment</i> of a claim. |
| Help for Claim<br>Entry              | For questions regarding claim entry, contact Audi Warranty.                                                                                                    |
| Required<br>Customer<br>Notification | Inform your customer in writing by recording on the Repair Order any and<br>all work that was conducted on the vehicle, including any and all updates<br>completed under this Update.                                                                                    |

## **Additional Information**

All parts and service references provided in this Update are subject to change and/or removal. Always check Elsa for the most current version of this document.

© 2016 Audi of America, Inc.

Page 6 of 6

All rights reserved. Information contained in this document is based on the latest information available at the time of printing and is subject to the copyright and other intellectual property rights of Audi of America, Inc., its affiliated companies and its licensors. All rights are reserved to make changes at any time without notice. No part of this document may be reproduced, stored in a retrieval system, or transmitted in any form or by any means, electronic, mechanical, photocopying, recording, or otherwise, nor may these materials be modified or reposted to other sites, without the prior expressed written permission of the publisher.